# **Gebruikshandleiding**

#### Account

De eerst pagina waar je op terecht komt is de login/register pagina. Hier kan je kiezen of je wilt inloggen met bestaande gegevens, of een nieuw account aanmaken. Als dit de eerste keer is dat je de site bezoekt, moet je eerst registreren. Dit doe je door eerst rechtsboven op *Register te klikken*.

|                               | Login F                                                                                                    | Register |
|-------------------------------|----------------------------------------------------------------------------------------------------|----------|
|                               |                                                                                                    |          |
|                               |                                                                                                    |          |
|                               |                                                                                                    |          |
|                               |                                                                                                    |          |
| Login                         |                                                                                                    |          |
| enav<br>hebőhebsőpaninels.com |                                                                                                    |          |
| password                      |                                                                                                    |          |
| Dort have an account set?     |                                                                                                    |          |
| sign in                       | A DESCRIPTION OF THE OWNER OF THE OWNER OF THE OWNER OF THE OWNER OF THE OWNER OF THE OWNER OF THE OWNER OF THE |          |
|                               |                                                                                                    |          |
|                               |                                                                                                    |          |
|                               |                                                                                                    |          |
|                               |                                                                                                    |          |

Dan krijg je een pagina te zien met 4 input veldjes. Hier vul je je gewenste gegevens in. In dit voorbeeld zijn deze gegevens *Jef Peeters*, met als email *jefpeeters@gmail.com* en als wachtwoord *Peterke123*. Als de gegevens zijn ingevuld, klik je op *sign in*. Als alles goed gaat staan de gegevens nu in de database en ben je ingelogd.

|                                                                                                    | Login | Register |
|----------------------------------------------------------------------------------------------------|-------|----------|
| Register         frtrame       latrame         int       recen         anal       recen         int       recen         generd       recen         intermet       recen         septed       recen | Login | Register |
|                                                                                                    |       |          |

Als je jezelf al eens geregistreerd hebt, dan kan je gewoon rechtstreek inloggen. Je vult de juiste gegevens in en klikt vervolgens op *sign in*.

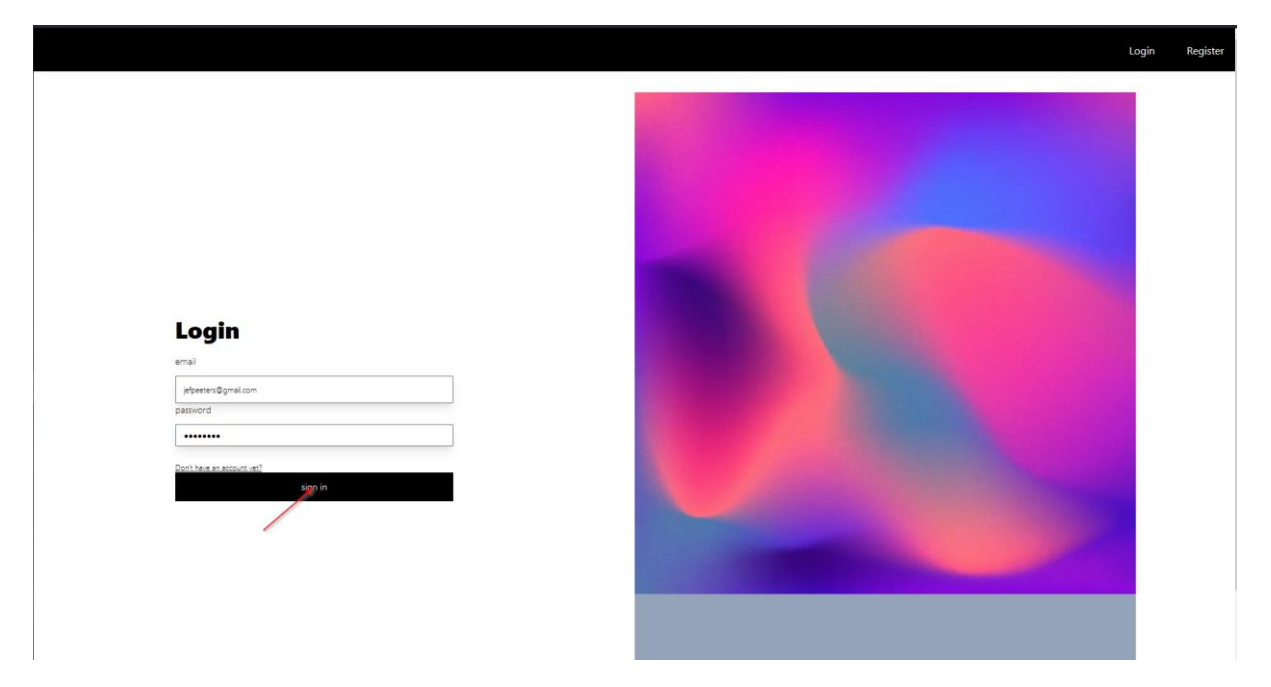

Vanaf dat je ingelogd bent, kom je op de home pagina. Hier kan je dan kiezen naar welke pagina je wilt navigeren door op de overeenstemmende link te klikken in de navigatiebalk bovenaan. Wil je terug uitlogge? Druk dan op elke moment op de *Logout* knop bovenaan rechts.

| Home Dashboard Profile | Screenshots | Logout |
|------------------------|-------------|--------|
| login works!!!         |             |        |
|                        |             |        |

#### **Dashboard**

De belangrijkste functionaliteit van onze applicatie is het dashboard. Hier kan alle data die binnen komt van de sensoren weergegeven worden op een overzichtelijke manier. Je kan op het dashboard geraken door in de navigatiebalk op de link *Dashboard* klikken.

| Home | Dashboard Profile | e Screenshots | Logout |
|------|-------------------|---------------|--------|
|      | login works!!!    |               |        |

Als je net bent geregistreerd, heb je nog geen dashboards. Je komt dan op de pagina terecht voor een dashboard aan te maken. Dit is zeer eenvoudig. Je vult de naam van het dashboard in het veldje in en drukt dan op *create*. Het dashboard wordt aangemaakt en je komt op de pagina van het dashboard terecht.

| Home Dashboard Profile Screenshots | Logout |
|------------------------------------|--------|
| New dashboard name                 |        |
| Jef's Dashboard                    |        |
| creste                             |        |

Op de pagina van het dashboard kunnen verschillende dingen worden gedaan en toegevoegd. We bespreken eerst de KPI's en de grafieken. Een nieuw dashboard bevat nog geen grafieken. Je kan deze toevoegen door op de grijze vakken te klikken. Het vlak *Add a new KPI* voegt een nieuwe KPI toe en het vak *Add a new linechart* voegt een nieuwe grafiek toe. We zullen beginnen met een KPI. Klik je op het vlak *Add a new KPI*.

| Home           | Dashboard     | Profile | Screenshots         |    |             |                     | Logout        |
|----------------|---------------|---------|---------------------|----|-------------|---------------------|---------------|
| Select a dashb | oard          |         |                     |    |             |                     |               |
| Jef's Dashbo   | bard          |         |                     |    |             |                     | ~             |
| Create r       | new dashboard |         | Take screenshot     |    |             |                     |               |
| Jef's          | Dashbo        | ard (   | settings            |    |             |                     |               |
|                |               | Add a n | ew KPI              | Ad | d a new KPI |                     | Add a new KPI |
|                |               |         |                     |    |             |                     |               |
|                |               |         | Add a new linechart |    |             | Add a new linechart |               |
|                |               |         |                     |    |             |                     |               |

Er komt een modal tevoorschijn. Hier kan je in de dropdown lijst kiezen wat je wilt weergeven met een KPI. De gewenste waarde gekozen? Druk dan op de knop *Add KPI*. Als alles goed verloopt, verschijnt er in plaats van het grijze vakje waar je op geklikt hebt een KPI met de gekozen waarde.

| Home Dashboard Profile Screenshots                                                                                                    |                                            | Logout      |
|----------------------------------------------------------------------------------------------------|--------------------------------------------|-------------|
| Select a dashboard<br>Jef's Dashboard                                                                                                    |                                            |             |
| Create new dashboard Take screenshot                                                                                                    |                                            |             |
| Jef's Dashboard 🚥                                                                                                    |                                            |             |
| Add a new KPI                                                                                                    | Add a new KPI                              |             |
|                                                                                                    | Add a new KPI<br>Average temperature today |             |
| Add a new linechart                                                                                                    |                                            |             |
|                                                                                                    |                                            |             |
|                                                                                                    |                                            |             |
|                                                                                                    |                                            |             |
| Home Dashboard Profile Screenshots<br>Select a dashboard                                                                                         |                                            | Logout      |
| Home Dashboard Profile Screenshots<br>Select a dashboard<br>Jef's Dashboard                                                                      |                                            | Logout      |
| Home Dashboard Profile Screenshots<br>Select a dashboard<br>Jef's Dashboard<br>Create new dashboard Take screenshot.                             | ġ                                          | Legout<br>v |
| Home Dashboard Profile Screenshots<br>Select a dashboard<br>Jef's Dashboard Take screenshot:<br>Jef's Dashboard (@ wrings                        | ţ.                                         | Logout<br>v |
| Home     Dashboard     Profile     Screenshots       Select a dashboard                                                                          | C<br>Add a new KPI                         | Logout<br>v |
| Home Dashboard Profile Screenshots<br>Select a dashboard<br>Jef's Dashboard Take screenshot:<br>Jef's Dashboard (Internet<br>Average temperature | Q<br>Add a new KPI                         | Logout<br>v |
| Home     Dashboard       Select a dashboard       Jef's Dashboard       Create new dashboard       Take screenshots                              | Add a new KPI                              | Logout      |

Als je een linechart wil toevoegen, klik je op het vlak met Add a new linechart.

| Home Dashboard Profile Screenshots   | Logout                |
|--------------------------------------|-----------------------|
| Select a dashboard<br>Jefs Dashboard |                       |
| Create new dashboard Take screenshot |                       |
| Jef's Dashboard 🔍 🕬 🗤                |                       |
| O Average temperature                |                       |
| 5 °C                                 | new KPI Add a new KPI |
|                                      |                       |
| Add a new linechart                  | Add a new linechart   |
|                                      |                       |

Er komt weer een modal tevoorschijn. Hier kan je in de dropdown lijst kiezen wat je wilt weergeven met een linechart. De gewenste waarde gekozen? Druk dan op de knop *Add linechart*. Als alles goed verloopt, verschijnt er in plaats van het grijze vakje waar je op geklikt hebt een linechart die de gekozen waarde weergeeft.

| Home Dashboard Profile Screenshots   |                     |  |
|--------------------------------------|---------------------|--|
| Select a dashboard                   |                     |  |
| Jef's Dashboard                      |                     |  |
| Create new dashboard Take screenshot |                     |  |
| Jef's Dashboard 💷                    |                     |  |
| Average temperature                  |                     |  |
| 5.1 °C                               | Add a new linechart |  |
|                                      | Add linehart        |  |
|                                      |                     |  |
| Add a new linechart                  |                     |  |
|                                      |                     |  |
|                                      |                     |  |
|                                      |                     |  |
|                                      |                     |  |

| Home           | Dashboard    | Profile S | creenshots   |             |       |       |               |                     | Logout        |
|----------------|--------------|-----------|--------------|-------------|-------|-------|---------------|---------------------|---------------|
| Select a dashb | oard         |           |              |             |       |       |               |                     |               |
| Jef's Dashbo   | ard          |           |              |             |       |       |               |                     | ~             |
| Create r       | ew dashboard | Tak       | e screenshot |             |       |       |               |                     |               |
| Jef's          | Dashbo       | oard 💿    | settings     |             |       |       |               |                     |               |
| Average t      | emperature   |           |              |             | Ū     |       |               |                     |               |
| 5 1            | °C           |           |              |             |       |       | Add a new KPI |                     | Add a new KPI |
|                |              |           |              |             |       |       |               |                     |               |
| 10,2           |              |           | Average      | Temperature |       |       | 0             |                     |               |
| 8              |              |           |              |             |       |       |               |                     |               |
| 6              |              |           |              |             |       |       |               | Add a new linechart |               |
| 2              |              |           |              |             |       |       |               |                     |               |
| 0              |              |           |              |             |       |       |               |                     |               |
| 20/01          | 21/01        | 22/01     | 23/01        | 24/01       | 25/01 | 26/01 | 27/01         |                     |               |

Als je het volledige dashboard opvult, dan ziet het er zo uit:

| Home           | Dashboard    | Profile So | reenshots  |             |         |          |       |       |       |       |                   |        |       |       | Logout |
|----------------|--------------|------------|------------|-------------|---------|----------|-------|-------|-------|-------|-------------------|--------|-------|-------|--------|
| Select a dashb | oard         |            |            |             |         |          |       |       |       |       |                   |        |       |       |        |
| Jef's Dashbo   | ard          |            |            |             |         |          |       |       |       |       |                   |        |       |       | ~      |
| Create n       | ew dashboard | Take       | screenshot |             |         |          |       |       |       |       |                   |        |       |       |        |
| Jef's I        | Dashbo       | ard 🔍      | settings   |             |         |          |       |       |       |       |                   |        |       |       |        |
| Average te     | emperature   |            |            |             | Current | humidity |       |       |       | 0     | Current temperati | ıre    |       |       | Û      |
|                |              |            |            |             |         |          |       |       |       |       | _                 | _      |       |       |        |
| 5.1            | l °C         |            |            |             | 98      | 3 %      |       |       |       |       | <b>7.1</b> °      | C      |       |       |        |
|                |              |            | Average    | Temperature |         |          | Û     |       |       |       | Cars              | passed |       |       | Û      |
| 10,2           |              |            |            |             |         |          |       | 4.130 |       |       |                   |        |       |       |        |
| 8              |              |            |            |             |         |          |       | 3.500 |       |       |                   |        |       |       |        |
| 6              |              |            |            |             |         |          |       | 2.500 |       |       |                   |        |       |       |        |
|                |              |            |            |             |         |          |       | 2.000 |       |       |                   |        |       | 0     |        |
| 4              |              |            |            |             |         | _        |       | 1.500 |       |       |                   |        |       |       |        |
| 2              |              |            |            |             |         |          |       | 1.000 |       |       |                   |        |       |       |        |
| 0              |              |            |            |             |         |          |       | 500   |       |       |                   |        |       |       |        |
| 20/01          | 21/01        | 22/01      | 23/01      | 24/01       | 25/01   | 26/01    | 27/01 | 20/01 | 21/01 | 22/01 | 23/01             | 24/01  | 25/01 | 26/01 | 27/01  |
|                |              |            |            |             |         |          |       |       |       |       |                   |        |       |       |        |
|                |              |            |            |             |         |          |       |       |       |       |                   |        |       |       |        |
|                |              |            |            |             |         |          |       |       |       |       |                   |        |       |       |        |

Wil je een linechart of KPI verwijderen? Dan klik je op de rode vuilbak rechtsboven de desbetreffende KPI of linechart.

| Home             | Dashboard F | Profile Sci | eenshots  |             |         |          |       |       |       |       |                  |          |       |       | Logout |
|------------------|-------------|-------------|-----------|-------------|---------|----------|-------|-------|-------|-------|------------------|----------|-------|-------|--------|
| Select a dashboa | rd          |             |           |             |         |          |       |       |       |       |                  |          |       |       |        |
| Jef's Dashboar   | d           |             |           |             |         |          |       |       |       |       |                  |          |       |       | ~      |
| Create new       | v dashboard | Take :      | creenshot |             |         |          |       |       |       |       |                  |          |       |       |        |
| Jef's D          | ashboa      | rd 🖭        | ettings   |             |         |          |       |       |       |       |                  |          |       | •     |        |
| Average terr     | nperature   |             |           |             | Current | humidity |       |       |       |       | Current temperat | ure      |       |       |        |
| 5.1              | °C          |             |           |             | 98      | 8 %      |       |       |       |       | <b>7.1</b> °     | C        |       |       |        |
| 10,2             |             |             | Average   | Temperature |         |          | ð     | 4.130 |       |       | Car              | s passed |       |       | 0      |
| 8                |             |             |           |             |         |          |       | 3.500 |       |       |                  |          |       |       |        |
|                  |             |             |           |             |         |          |       | 2.500 |       |       |                  |          |       |       |        |
| 0                |             |             |           |             |         |          |       | 2.000 |       |       |                  |          |       | 0     |        |
| 4                |             |             |           |             |         | /        |       | 1.500 |       |       |                  |          |       |       |        |
| 2                |             |             |           |             |         |          |       | 1.000 |       |       |                  |          |       |       |        |
|                  |             |             |           |             |         |          |       | 500   |       |       |                  |          |       |       |        |
| 20/01            | 21/01       | 22/01       | 23/01     | 24/01       | 25/01   | 26/01    | 27/01 | 20/01 | 21/01 | 22/01 | 23/01            | 24/01    | 25/01 | 26/01 | 27/01  |
|                  |             |             |           |             |         |          |       |       |       |       |                  |          |       |       |        |
|                  |             |             |           |             |         |          |       |       |       |       |                  |          |       |       |        |
|                  |             |             |           |             |         |          |       |       |       |       |                  |          |       |       |        |

In dit voorbeeld verwijderen we de Average temperature.

| Home          | Dashboard    | Profile | Screenshots    |             |         |          |       |       |       |       |        |        | ✓ You suce<br>chart! | cessfully deleted t | he <sup>L</sup> ogout |
|---------------|--------------|---------|----------------|-------------|---------|----------|-------|-------|-------|-------|--------|--------|----------------------|---------------------|-----------------------|
| Jef's Dashboa | ard          |         |                |             |         |          |       |       |       |       |        |        | -                    |                     | v                     |
| Create no     | ew dashboard | Ta      | ike screenshot |             |         |          |       |       |       |       |        |        |                      |                     |                       |
| Jef's [       | Dashbo       | oard C  | settings       |             |         |          |       |       |       |       |        |        |                      |                     |                       |
| Current ter   | mperature    |         |                |             | Current | humidity |       |       |       | ¢     |        |        |                      |                     |                       |
| 7.1           | °C           |         |                |             | 98      | 8 %      |       |       |       |       |        | Add    | a new KPI            |                     |                       |
| 10.2          |              |         | Average        | Temperature |         |          | 0     | 4 130 |       |       | Cars : | passed |                      |                     | ¢                     |
| 8             |              |         |                |             |         |          |       | 3.500 |       |       |        |        |                      |                     |                       |
|               |              |         |                |             |         |          |       | 3.000 |       |       |        |        |                      |                     |                       |
| 6             |              |         |                |             |         |          |       | 2.000 |       |       |        |        |                      |                     |                       |
| 4             |              |         |                |             |         | /        |       | 1.500 |       |       |        |        |                      |                     |                       |
| 2             |              |         |                |             |         |          |       | 1.000 |       |       |        |        |                      |                     |                       |
| 0             |              |         |                |             |         |          |       | 500   |       |       |        |        |                      |                     |                       |
| 20/01         | 21/01        | 22/01   | 23/01          | 24/01       | 25/01   | 26/01    | 27/01 | 20/01 | 21/01 | 22/01 | 23/01  | 24/01  | 25/01                | 26/01               | 27/01                 |

| Home Dashboard Profile Screenshots   | Logout                  |
|--------------------------------------|-------------------------|
| Select a dashboard                   |                         |
| Jef's Dashboard                      | ×                       |
| Create new dashboard Take screenshot |                         |
| Jef's Dashboard 🔍 Hing               |                         |
| Average temperature                  |                         |
| 5 °C                                 | . new KPI Add a new KPI |
|                                      |                         |
| Add a new linechart                  | Add a new linechart     |
|                                      |                         |

Wil je een screenshot maken van het huidige dashboard? Dan klik je op *Take screenshot*.

Er verschijnt terug een modal. Deze keer moet je de naam van de screenshot meegeven. Als je een naam hebt gekozen, klik je op *Add screenshot*.

| Home Dashboard Profile Screenshots                        | Logout |
|-----------------------------------------------------------|--------|
| velet a dishboxrd                                         |        |
| Jefs Dashboard                                            |        |
|                                                           |        |
| Create new dashboard Take screenshot                      |        |
| Jef's Dashboard 🚥                                         |        |
| 0                                                         |        |
| Current temperature Current humidity                      |        |
| Add a new KRI                                             |        |
| Add a new screenshot to your library                      |        |
| Locarda 270                                               |        |
|                                                           |        |
| 162 Add screenshot Cons passed                            |        |
| 100                                                       |        |
| 1                                                         |        |
| 3 2555                                                    |        |
| 2800                                                      |        |
| 1300                                                      |        |
| 2                                                         |        |
|                                                           |        |
| 2001 2101 2201 2301 2401 2101 2001 2001 2001 2001 2001 20 |        |
|                                                           |        |
|                                                           |        |

In dit voorbeeld nemen we even 3 screenshots. Wil je deze screenshots bekijken. Dan klik je in de navigatiebalk op de link *Screenshots*. Meer hierover bij het stukje over screenshots.

Je kan ook mensen toevoegen aan je dashboard. Deze kunnen alleen het dashboard bekijken tot ze admin rechten krijgen tot dit dashboard. Al de dashboards die aan jou account zijn toegevoegd kan je zien in de dropdown lijst bovenaan.

| Home Dashboard Profile Screenshots    |                               |                         | Logout      |
|---------------------------------------|-------------------------------|-------------------------|-------------|
| Select a dashboard<br>Jef's Dashboard |                               |                         | ~           |
| Create new dashboard Take screenshot  |                               |                         |             |
| Jef's Dashboard 🔍 error               |                               |                         |             |
| Current humidity                      | Current temperature           | 0                       |             |
| 98 %                                  | 7.1 °C                        | Add a new KPI           |             |
|                                       | 0                             |                         | 6           |
| 10,2 Average Temperature              | 4.130                         | Cars passed             | •           |
|                                       | 3.500                         |                         |             |
| 8                                     | 3.000                         |                         |             |
| 6                                     | 2.500                         |                         |             |
| 4                                     | 2.00                          |                         | °           |
|                                       | 1.000                         |                         |             |
| 2                                     | 500                           |                         |             |
| 0                                     | 0                             |                         |             |
| 20/01 21/01 22/01 23/01 24/01         | 25/01 26/01 27/01 20/01 21/01 | 22/01 23/01 24/01 25/01 | 26/01 27/01 |
|                                       |                               |                         |             |

Wil je mensen toevoegen aan het dashboard, dan klik je op settings.

| Home Dashboard Profile Screenshots    |                               | Logout                              |
|---------------------------------------|-------------------------------|-------------------------------------|
| Select a dashboard<br>Jef's Dashboard |                               |                                     |
| Create new dashboard Take screenshot  |                               |                                     |
| Jef's Dashboard 🚥                     |                               |                                     |
| Current humidity                      | Current temperature           | 0                                   |
| 98 %                                  | 7.1 °C                        | Add a new KPI                       |
| Average Temperature                   | 0                             | Cars passed                         |
| 8                                     | 3.500                         |                                     |
| 6                                     | 3.000                         |                                     |
|                                       | 2.000                         | °                                   |
|                                       | 1.500                         |                                     |
| 2                                     | 500                           |                                     |
| 0<br>20/01 21/01 22/01 23/01 24/01    | 25/01 26/01 27/01 21/01 21/01 | 22/01 23/01 24/01 25/01 26/01 27/01 |

Bij settings kan je boven aan mensen toevoegen door hun email in te geven en op *Add member* te klikken. In dit voorbeeld gebruiken we het test account met email mariehus@gmail.com.

Als alles goed gaat, dan komt het test account onder Jef te staan.

| Das | uboard Profile Screenshots              |  |
|-----|-----------------------------------------|--|
|     | Members                                 |  |
|     |                                         |  |
|     | markhus@gmal.com                        |  |
|     | Add member                              |  |
|     | lef Penters                             |  |
|     | ADMN                                    |  |
|     | Marie Hus 🛈                             |  |
|     |                                         |  |
|     | Add as admin                            |  |
|     | Lista 🦷 Kada na some                    |  |
|     | Info                                    |  |
|     | Info                                    |  |
|     | Info arma                               |  |
|     |                                         |  |
|     | Info name Art Darkbord Style            |  |
|     | Info Tame Mi Darboard Save              |  |
|     | Info Info Info Info Info Info Info Info |  |

Als je het account dat we net hebben toegevoegd als admin wil aangeven, klik je op de groene *Add as admin* knop.

| Members                      |   |
|------------------------------|---|
| marinhus@gmail.com           | 7 |
| Add member                   |   |
| Jef Peeters                  |   |
| ADIIN<br>Marie Hus Ū         |   |
| USER Lad as some             |   |
|                              |   |
| Info                         |   |
| Info                         |   |
| Info rame                    |   |
| Info name Mris Danboard Save |   |
| Info rame // Darkboard Sove  |   |
| Info rame //rin Dander zone  |   |

Het test account is nu een admin en kan dus alles wat wij kunnen. Wil je deze admin terug verwijderen? Klik dan op de rode *Delete as admin* knop.

| Members                                |  |  |
|----------------------------------------|--|--|
| mariehus@gmail.com                     |  |  |
| Add member                             |  |  |
| Jef Peeters                            |  |  |
| Marie Hus 🛈                            |  |  |
| ADMIN Delete as admin                  |  |  |
|                                        |  |  |
|                                        |  |  |
| Info                                   |  |  |
| Info                                   |  |  |
| Info<br>name<br>Jefs Darkboard         |  |  |
| Info<br>rame<br>Jeft Datecord<br>Stree |  |  |
| Info<br>rame<br>Jefs Danboard<br>Save  |  |  |

Wil je het test account in zijn geheel verwijderen van het dashboard, dan klik je op het vuilbakje.

| Members                                                                                |  |  |  |
|----------------------------------------------------------------------------------------|--|--|--|
| mariehus@gmail.com                                                                     |  |  |  |
| Add member                                                                             |  |  |  |
| Jef Peeters                                                                            |  |  |  |
| ADMIN                                                                                  |  |  |  |
| Mario Hus 🕅 🛨                                                                          |  |  |  |
| Marie Hus 🕆 🔸                                                                          |  |  |  |
| Marie Hus 🛈 🔶                                                                          |  |  |  |
| Marie Hus 🛈 🔸                                                                          |  |  |  |
| Marie Hus 🗘 +<br>ADMN Createstance<br>Info                                             |  |  |  |
| Marie Hus 🗘 +                                                                          |  |  |  |
| Marie Hus 🗘  ADMN Creese a same Info name Jefs Darboard Save                           |  |  |  |
| Marie Hus 🗘 +<br>ADMIN Create at admin<br>Info<br>Info<br>Info<br>Info<br>Info<br>Save |  |  |  |

Het test account wordt verwijderd.

| Home Da | ashboard Profile Screenshots                                                    | Logout |
|---------|---------------------------------------------------------------------------------|--------|
|         | Members                                                                         |        |
|         | manehua@gmal.com                                                                |        |
|         | Add member                                                                      |        |
|         | Jef Peeters                                                                     |        |
|         |                                                                                 |        |
|         | Info                                                                            |        |
|         | name                                                                            |        |
|         | Sore                                                                            |        |
|         |                                                                                 |        |
|         | Danger zone                                                                     |        |
|         | By deleting your dashboard your data wont be retrevable any time in the future! |        |
|         |                                                                                 |        |

Je kan ook de naam van het dashboard veranderen door onder info de naam aan te passen en op de knop *Save* te klikken.

| mariehus@gmail.com   |  |  |
|----------------------|--|--|
| Add member           |  |  |
| Jef Peeters<br>ADMIN |  |  |
| Info                 |  |  |
| Jefs New Dashboard   |  |  |
| Save                 |  |  |
|                      |  |  |

Als alles goed gaat is de naam nu aangepast.

| Home Dast | hboard Profile Screenshots                                                      | Logout |
|-----------|---------------------------------------------------------------------------------|--------|
|           | Members                                                                         |        |
|           | marakus@gmal.com                                                                |        |
|           | Add member                                                                      |        |
|           | Jaf Peeters<br>ADMN                                                             |        |
|           | Info                                                                            |        |
|           | nime                                                                            |        |
|           | Jefs Neii Danboard                                                              |        |
|           | Save                                                                            |        |
|           |                                                                                 |        |
|           | Danger zone                                                                     |        |
|           | By deleting your dashboard your data wont be retrevable any time in the future! |        |
|           | Delete dashboard                                                                |        |

Je kan ook het gehele dashboard verwijderen, dit kan door op de knop *Delete dashboard* te klikken. In dit voor beeld laten we alleen zien waar de knop staat, maar verwijderen we het dashboard niet.

| Home [ | Dashboard Profile Screenshots                                                                       | Logout |
|--------|----------------------------------------------------------------------------------------------------|--------|
|        | Members                                                                                             |        |
|        | marine/us@gmail.com                                                                                 |        |
|        | Add member                                                                                          |        |
|        | Jef Peoters<br>ZDIRI                                                                                |        |
|        |                                                                                                    |        |
|        | Info                                                                                                |        |
|        | name Iefs New Darboard                                                                              |        |
|        | Save                                                                                                |        |
|        |                                                                                                    |        |
|        | Danger zone                                                                                         |        |
|        | By deleting your dashboard your data wont be retrevable any time in the future!<br>Delete dashboard |        |
|        |                                                                                                    |        |

## <u>Profile</u>

Als je je eigen gegevens wil aanpassen, dan ga je naar profile. Dit doe je door in de navigatiebalk op de *Profile* link te klikken.

| Create new dashboard Take sc | creenshot           |         |               |   |
|------------------------------|---------------------|---------|---------------|---|
| lof's New Dashboar           | 1 settings          |         |               |   |
| Jei S New Dashbuar           |                     |         |               |   |
| Current humidity             | Current temperature |         | (d)           |   |
| 00 0/                        | 7 3 %               | 1       | Add a new KPI |   |
| 98 %                         | 7.5 C               | I       |               |   |
|                              |                     | •       |               |   |
| 10,4                         | verage Temperature  | 4.130   | Cars passed   |   |
| 0                            |                     | 3.500   |               |   |
| 0                            |                     | 3.000   |               |   |
| 6                            |                     | 2.500   |               | - |
|                              |                     | - 2,000 |               |   |

Nu kan je rechts boven op de groene edit knop klikken.

| Home Dash | aboard Profile Screenshots |                      |  |
|-----------|----------------------------|----------------------|--|
|           |                            |                      |  |
|           | Personal information       | Ľ                    |  |
|           | Full name                  | Jef Peeters          |  |
|           | Email                      | jetpeeters@gmail.com |  |
|           |                            |                      |  |

Logout

Er verschijnt opnieuw een modal. Hier kan je alle gegevens aanpassen door deze in de input veldjes in te geven. We veranderen de achternaam naar Peters en dit doen we ook in het emailadres. Als je de veranderingen hebt aangepast, klik je op de *Edit user* knop.

| Home Dash | board Profile Screenshots |                                                                         | Logout |
|-----------|---------------------------|-------------------------------------------------------------------------|--------|
|           | Personal information      |                                                                         |        |
|           |                           | Jef Peters<br>jebpeters@gmal.com                                        |        |
|           |                           | Edit user<br>Frahame Latrame<br>arai<br>pheterologinal.com<br>Edit user |        |

Als alles goed gaat, zouden de gegevens aangepast zijn.

| Home Dash | nboard Profile Screenshots |                     | ✓ User edited | Log |
|-----------|----------------------------|---------------------|---------------|-----|
|           | Personal information       |                     | Ľ             |     |
|           | Full name                  | Jef Peters          |               |     |
|           | Email                      | jefpeters@gmail.com |               |     |
|           |                            |                     |               |     |
|           |                            |                     |               |     |
|           |                            | 4                   |               |     |
|           |                            |                     |               |     |
|           |                            |                     |               |     |
|           |                            |                     |               |     |
|           |                            |                     |               |     |
|           |                            |                     |               |     |
|           |                            |                     |               |     |
|           |                            |                     |               |     |
| 1         |                            |                     |               |     |
|           |                            |                     |               |     |

out

### **Screenshots**

Als je de screenshots wil bekijken, downloaden of verwijderen, dan klik je op de *Screenshots* link in de navigatiebalk.

| v         Veter         ut here         ut here         ut her                                                                                                    | me Dashbo                                                                                     | oard Profile Screenshots                                                                                                    |                   |                     |                                               |                                         |                 |  |
|----------------------------------------------------------------------------------------------------|-----------------------------------------------------------------------------------------------|----------------------------------------------------------------------------------------------------|-------------------|---------------------|-----------------------------------------------|-----------------------------------------|-----------------|--|
| Implementation     Implementation                                                                                                    |                                                                                               | ĺ                                                                                                    |                   |                     |                                               |                                         |                 |  |
| x real       Market         x real       Market         x real       Second         x real       Second <td< th=""><th></th><th>Personal information</th><th></th><th></th><th></th><th></th><th>Ľ</th><th></th></td<>                                                                                                    |                                                                                               | Personal information                                                                                                    |                   |                     |                                               |                                         | Ľ               |  |
| Image: bit stands                                                                                                    |                                                                                               | Full name                                                                                                    |                   | Jef Peters          |                                               |                                         |                 |  |
| Year         Seconda 2000         Seconda 2000                                                                                                    |                                                                                               | Email                                                                                                    |                   | jefpeters@gmail.com |                                               |                                         |                 |  |
| Year         Secretic 2/01         Jef's Dashboar         Secretic 2/01           Image: Discussion of the secretic 2/01         Jef's Dashboar         Image: Discussion of the secretic 2/01           Image: Discussion of the secretic 2/01         Jef's Dashboar         Image: Discussion of the secretic 2/01           Image: Discussion of the secretic 2/01         Image: Discussion of the secretic 2/01         Image: Discussion of the secretic 2/01           Image: Discussion of the secretic 2/01         Image: Discussion of the secretic 2/01         Image: Discussion of the secretic 2/01           Image: Discussion of the secretic 2/01         Image: Discussion of the secretic 2/01         Image: Discussion of the secretic 2/01           Image: Discussion of the secretic 2/01         Image: Discussion of the secretic 2/01         Image: Discussion of the secretic 2/01           Image: Discussion of the secretic 2/01         Image: Discussion of the secretic 2/01         Image: Discussion of the secretic 2/01           Image: Discussion of the secretic 2/01         Image: Discussion of the secretic 2/01         Image: Discussion of the secretic 2/01           Image: Discussion of the secretic 2/01         Image: Discussion of the secretic 2/01         Image: Discussion of the secretic 2/01           Image: Discussion of the secretic 2/01         Image: Discussion of the secretic 2/01         Image: Discussion of the secretic 2/01           Image: Discussion of the secretic 2/01         Image: Dis                                                                                                    |                                                                                               |                                                                                                    |                   |                     |                                               |                                         |                 |  |
| vector         Secretive1.2701         Secretive1.2701 <td></td> <td></td> <td></td> <td></td> <td></td> <td></td> <td></td> <td></td>                                                                                                    |                                                                                               |                                                                                                    |                   |                     |                                               |                                         |                 |  |
| vector       Seconds, 27(n)       Seconds, 27(n)       Seconds, 27(n                                                                                                    |                                                                                               |                                                                                                    |                   |                     |                                               |                                         |                 |  |
| Year         Seconds         Seconds         S                                                                                                    |                                                                                               |                                                                                                    |                   |                     |                                               |                                         |                 |  |
| result         Scenary         Special of the state of the state of                                           |                                                                                               |                                                                                                    |                   |                     |                                               |                                         |                 |  |
| of some of the second second                        |                                                                                               |                                                                                                    |                   |                     |                                               |                                         |                 |  |
| 2 0000 2007 2000       Sceendor 27,01       Sceendor 27,01       Sceendor 20,000         Image: Company of the second second sec                                                                                     |                                                                                               |                                                                                                    |                   |                     |                                               |                                         |                 |  |
| 20 Mote       2000 Seconds/2701         Jefs Dashboard       Seconds/2701         Image: Distribution of the second second se                                                                                                    |                                                                                               |                                                                                                    |                   |                     |                                               |                                         |                 |  |
| or 200 of 201 of 201         Screenbot 2701         Screenbot 2701         Screenbot 2701         Screenbot 2701           Image: Distribution of the streenbot 200         Image: Distribution of the streenbot 200         Image: Distribution of the streenbot 200         Image: Distribution of the streenbot 200           Image: Distribution of the streenbot 200         Image: Distribution of the streenbot 200         Image: Distribution of the streenbot 200         Image: Distribution of the streenbot 200           Image: Distribution of the streenbot 200         Image: Distribution of the streenbot 200         Image: Distribution of the streenbot 200         Image: Distribution of the streenbot 200           Image: Distribution of the streenbot 200         Image: Distribution of the streenbot 200         Image: Distribution of the streenbot 200         Image: Distribution of the streenbot 200           Image: Distribution of the streenbot 200         Image: Distribution of the streenbot 200         Image: Distribution of the streenbot 200         Image: Distribution of the streenbot 200           Image: Distribution of the streenbot 200         Image: Distribution of the streenbot 200         Image: Distribution of the streenbot 200         Image: Distribution of the streenbot 200           Image: Distribution of the streenbot 200         Image: Distribution of the streenbot 200         Image: Distribution of the streenbot 200         Image: Distribution of the streenbot 200           Image: Distributio of the streenbot 200         Image: Distreenbot 200 </td <td></td> <td></td> <td></td> <td></td> <td></td> <td></td> <td></td> <td></td>                                                                                                    |                                                                                               |                                                                                                    |                   |                     |                                               |                                         |                 |  |
| main matrix         Sciencial C2701         Sciencial C2701         Sciencial C270                                                                                                    |                                                                                               |                                                                                                    |                   |                     |                                               |                                         |                 |  |
| autor 2010 and 2010   Screenbol 2701 Screenbol 2701 Scr                                                                                                    |                                                                                               |                                                                                                    |                   |                     |                                               |                                         |                 |  |
| year         year         Screedord           Jefs Dashboar         Jefs Dashboar         Jefs Dashboar           Image: Image: I                                                                                                    |                                                                                               |                                                                                                    |                   |                     |                                               |                                         |                 |  |
| 2 Mote       2 Mote                                                                                                    |                                                                                               |                                                                                                    |                   |                     |                                               |                                         |                 |  |
| 2 0 0 0 0 0 0 0 0 0 0 0 0 0 0 0 0 0 0 0                                                                                                    |                                                                                               |                                                                                                    |                   |                     |                                               |                                         |                 |  |
| e ded de de de de de de de de de de de d                                                                                                    |                                                                                               |                                                                                                    |                   |                     |                                               |                                         |                 |  |
| end of delta vertex   Scenary Control of the second of the second of                                 |                                                                                               |                                                                                                    |                   |                     |                                               |                                         |                 |  |
| Jershera   Jershera   Jershera Jershera <td></td> <td></td> <td></td> <td></td> <td></td> <td></td> <td></td> <td></td>                                                                                                    |                                                                                               |                                                                                                    |                   |                     |                                               |                                         |                 |  |
| Jord Babbard     Jord Babbard     Image: Babbard     Image: Babbard<                                                                                                    | me Dashbo                                                                                     | oard Profile Screenshots                                                                                                    |                   |                     |                                               |                                         |                 |  |
|                                                                                                    | me Dashbo                                                                                     | oard Profile Screenshots                                                                                                    | 6                 |                     |                                               |                                         |                 |  |
| 7.1 °C 98 %     7.1 °C 98 %     1 1     1 1     1 1     1 1     1 1     1 1     1 1     1 1     1 1     1 1     1 1     1 1     1 1     1 1     1 1     1 1     1 1     1 1     1 1     1 1     1 1     1 1     1 1     1 1     1 1     1 1     1 1     1 1     1 1     1 1     1 1     1 1     1 1     1 1     1 1     1 1     1 1     1 1     1 1     1 1     1 1     1 1     1 1 </td <td>me Dashbo<br/>Je</td> <td>oard Profile Screenshots<br/>16's Dashboard</td> <td>Screenshot_27/01</td> <td></td> <td>Jef's Dashboard</td> <td>Screenshot_2</td> <td></td> <td></td>                                                                                                    | me Dashbo<br>Je                                                                               | oard Profile Screenshots<br>16's Dashboard                                                                                                    | Screenshot_27/01  |                     | Jef's Dashboard                               | Screenshot_2                            |                 |  |
| in the second second se | me Dashbo<br>Je                                                                               | oard Profile Screenshots<br>ff's Dashboard                                                                                                    | Screenshot_27/01  |                     | Jef's Dashboard                               | Screenshot_2                            |                 |  |
| screnchold                                                                                                    | me Dashbo<br>Je                                                                               | oard Profile Screenshots<br>f*s Dashboard<br>Greet wyweter<br>7.1 °C 98                                                                                                    | Screenshot_27/01  |                     | Jef's Dashboard<br>Contemposed<br>7.1 °C      | Screenshot_2<br>Current Numstry<br>98 % |                 |  |
| <pre> i</pre>                                                                                                    | me Dashbo<br>Je                                                                               | oard Profile Screenshots<br>f*s Dashboard<br>Gruet waveful<br>7.1 °C 98                                                                                                    | Screenshot_27/01  |                     | Jef's Dashboard<br>Control together<br>7.1 °C | Screenshot,2<br>curret hunstry<br>98 %  |                 |  |
| Screenshot3          Image: Control of the second of the second of the                               | me Dashbo                                                                                     | aard Profile Screenshots<br>f*s Dashboard<br>Greet waynet<br>7.1 °C 98                                                                                                    | Screenshot_27/01  | To me               | Jef's Dashboard<br>Tour warmer<br>7.1 °C      | Screenshot_2<br>Queet www.the<br>98 %   | <b>■</b> Triped |  |
| Jet       Dit       Dit <thd< td=""><td>me Dashbo<br/>Je</td><td>and Profile Screenshots<br/>f*s Dashboard<br/>cmattagenerate<br/>7.1 °C 98</td><td>Screenshot_27/01</td><td>Transf</td><td>Jef's Dashboard</td><td>Screenshot_2<br/>98 %</td><td></td><td></td></thd<>                                                                                                    | me Dashbo<br>Je                                                                               | and Profile Screenshots<br>f*s Dashboard<br>cmattagenerate<br>7.1 °C 98                                                                                                    | Screenshot_27/01  | Transf              | Jef's Dashboard                               | Screenshot_2<br>98 %                    |                 |  |
| Screenshot3<br>Jef's Dashboard<br>T.1 °C<br>98 %                                                                                                    | me Dashbo<br>Je                                                                               | and Profile Screenshots<br>ff's Dashboard<br>7.1 °C 98                                                                                                    | Screenshot_27/01  |                     | Jef's Dashboard                               | Screenshot_2<br>98 %                    |                 |  |
| Screenshot3<br>Jef's Dashboard<br>T.1 °C<br>98 %                                                                                                    | me Dashbo<br>Je                                                                               | and Profile Screenshots<br>If's Dashboard<br>T.1 °C<br>If a constant<br>If a constant<br>If                                                                                                    | Screenshot_27/01  |                     | Jef's Dashboard                               | Screenshot_2                            |                 |  |
| Screenshot3<br>Jef's Dashboard<br>Caret larger/a<br>7.1 °C 98 %                                                                                                    | me Dashbo<br>Je                                                                               | and Profile Screenshots<br>of S Dashboard<br>State Support<br>7.1 °C<br>To reconstruct<br>To reconstruct                                                                                                    | Screenshot_27/01  |                     | Jef's Dashboard                               | Screenshot_2                            |                 |  |
| Screenshot3                                                                                                    | Je<br>Je                                                                                      | and Profile Screenshots<br>of S Dashboard<br>Course transmission<br>T. 1 °C<br>Course transmission<br>Course transmission<br>C                                                                                                    | Screenshot_27/01  |                     | Jef's Dashboard                               | Screenshot_2                            |                 |  |
| Screenshot3                                                                                                    | ne Dashbo<br>je                                                                               | and Profile Screenshots<br>A's Dashboard<br>Course transport<br>T, 1 °C<br>Course transport<br>Course transport                                                                                                    | Screenshot_27/01  |                     | Jef's Dashboard                               | Screenshot.2                            |                 |  |
| Screenshot3                                                                                                    | me Dashbo<br>Je<br>***<br>***<br>***<br>***                                                   | and Pofile Screenshots<br>If's Dashboard<br>T.1 °C<br>I www.www.<br>I www.www.<br>I www.www.<br>I www.www.<br>I www.www.<br>I www.www.<br>I www.www.<br>I www.www.<br>I www.<br>I wwww.<br>I www.<br>I www.<br>I www.<br>I www.<br>I www.<br>I www.<br>I www | Screenshot_27/01  |                     | Jef's Dashboard                               | Screenshot_2<br>98 %                    |                 |  |
| Caret Marga Ada<br>7.1 °C 98 %                                                                                                    | me Dashbo<br>Je<br>***<br>**<br>**<br>**                                                      | and Pofile Screenshots<br>It's Dashboard<br>T.1 °C<br>It's warehouse<br>1<br>1<br>1<br>1<br>1<br>1<br>1<br>1<br>1<br>1<br>1<br>1<br>1                                                                                                    | Screenshot,27/01  |                     | Jef's Dashboard                               | Screenshot_2<br>98 %                    |                 |  |
| T.1 °C 98 %                                                                                                    | me Dashbo<br>Je                                                                               | and Pofile Screenshots<br>fr's Dashboard                                                                                                    | Screenshot, 27/01 |                     |                                               | Screenshot_2<br>98 %                    |                 |  |
|                                                                                                    | me Dashbo<br>Je                                                                               | and Profile Screenshots<br>ff's Dashboard<br>7.1 °C                                                                                                    | Screenshot_27/01  |                     | Jef's Dashboard                               | Screenshot_2                            |                 |  |
| Image: Comparison of the comparison of the comparison of the                         | me Dashbo<br>Je                                                                               | and Profile Screenshots<br>d's Dashboard<br>T.1 °C 98<br>and and and and and and and and and and                                                                                                    | Screenshot_27/01  |                     |                                               | Screenshot_2                            |                 |  |
| 10<br>10<br>10<br>10<br>10<br>10<br>10<br>10<br>10<br>10                                                                                                    | me Dashbo<br>Je                                                                               | eard Profile Screenshots<br>fs Dashboard<br>7.1 °C 98<br>To be be beach                                                                                                    | Screenshot_27/01  |                     |                                               | Screenshot_2                            |                 |  |
| 1                                                                                                    | me Dashbo<br>Je<br>10<br>10<br>10<br>10<br>10<br>10<br>10<br>10<br>10<br>10<br>10<br>10<br>10 | end Pofie Screenshots<br>r's Dashboard<br>T.1 °C 98<br>restantion<br>restantion<br>resta                                                                                                    | Screenshot_27/01  |                     | Jef's Dashboard                               | Screenshot_2                            |                 |  |
| 139                                                                                                    | me Dashbo<br>Je                                                                               | and Pofie Screenshots<br>A'S Dashboard<br>at 20 20 20 20 20 20 20<br>A'S Dashboard<br>A'S Dashboard<br>Caret negation<br>7.1 °C 20 20 20 20 20 20<br>A'S Dashboard<br>Caret negation<br>7.1 °C 20 20 20 20 20 20<br>A'S Dashboard<br>Caret negation<br>7.1 °C 20 20 20 20 20<br>A'S Dashboard<br>Caret negation<br>7.1 °C 20 20 20 20 20<br>A'S Dashboard<br>Caret negation<br>7.1 °C 20 20 20 20<br>A'S Dashboard<br>Caret negation<br>7.1 °C 20 20 20 20<br>A'S Dashboard<br>Caret negation<br>7.1 °C 20 20<br>A'S Dashboard<br>Caret negation<br>7.1 °C 20<br>A'S Dashboard<br>Caret negation<br>7.1 °C 20<br>A'S Dashboard<br>A'S Dashboard<br>A'S Dashb                                                                                                    | Screenshot_27/01  |                     | Jef's Dashboard                               | Screenshot_2                            |                 |  |
|                                                                                                    | me Dashbo<br>Je<br>                                                                           | and Pofie Screenshots<br>ff's Dashboard<br>T. 1 °C                                                                                                    | Screenshot_27/01  |                     |                                               | Screenshot_2<br>98 %                    |                 |  |

Als je een screenshot wil downloaden of verwijderen, dan hover je over de gewenste screenshot. Als je over de screenshot hovered, dan krijg je twee koppen. Een download knop en een vuilbakje. Als je de screenshot wilt downloaden klik je op de download knop, als je de screenshot wilt verwijderen, klik je op het vuilbakje.

Als je op de download knop klikt komt er een pop up om de afbeelding te downloaden, als je op het vuilbkaje klikt, wordt de screenshot verwijderd.